Support mandag-torsdag kl. 09.00-16.00 og fredag kl. 09.00 -15.00 på <u>supportcancermail@cancer.dk</u> eller telefon 35 25 75 03.

## Kræftens Bekæmpelse

## Sådan opsætter du email-signatur

Vi opfordrer til at man laver en pæn signatur med Arial font i str. 11-13. Man kan med fordel bruge dette eksempel.

Med venlig hilsen – Font Arial str. 10 Fornavn Efternavn - Font Arial str. 13

Tilføje gerne kontaktinformation – f.eks. Frivillig kasserer i ... lokalforening

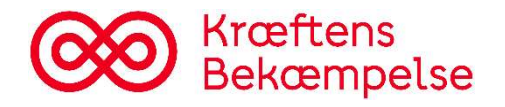

Man kan opsætte sin email-signatur to forskellige steder, afhængig af, hvordan man foretrækker at bruge sin mail.

## Opsætning af email-signatur på sin computer/tablet

Hvis du foretrækker at bruge din computer/tablet. Så kan du sætte din email-signatur op ved at følge nedenstående trin.

- 1. Åbn en internetbrowser (f.eks. Google Chrome, Microsoft Edge eller Safari, hvis du er på en Mac) via outlook.office.com
- 2. Tryk på tandhjulet i øverste højre hjørne, som her er markeret med gul

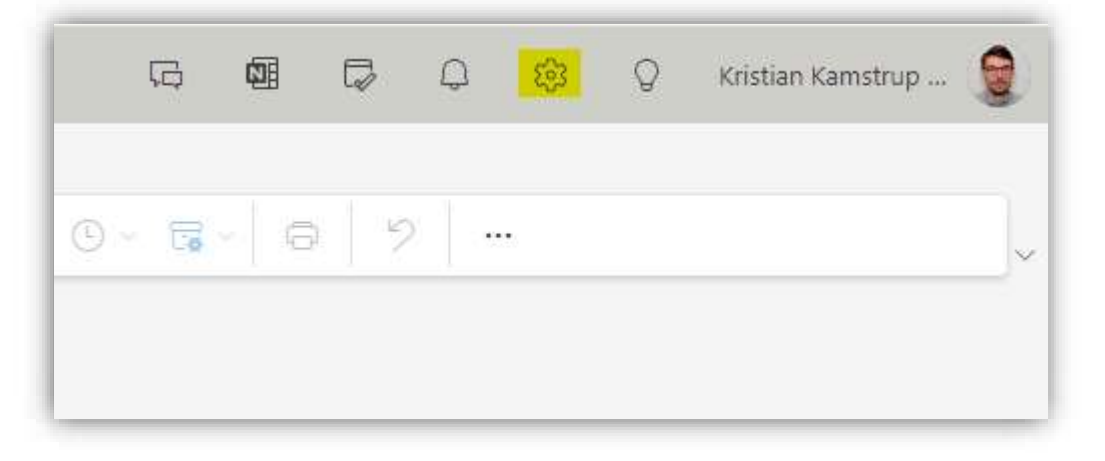

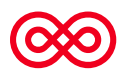

3. Vælg derefter Mail > Skriv og Svar > Ny signatur

| Indstillinger Layout                                                                                                    | Skriv og svar                                                                                                    |                                                                                |      |   | × |
|----------------------------------------------------------------------------------------------------|----------------------------------------------------------------------------------------------------|--------------------------------------------------------------------------------|------|---|---|
| Q. Søg i indstillinger       Skritv og si         Smarte for       Vedhæfted         Mail       Regler         Kalender       Oprydning         By Personer       Uønsket m         Hurtige tri       Tilpas hand         Synkronise       Håndtering         Videresend       Autosvar         Opbevarin       S/MIME         Grupper       S/MIME | ar<br>lag Mailsignatur<br>e filer Rediger og vælg signaturer, der automatisk fø<br>Opret og rediger signaturer<br>+ Ny signatur<br>sil Kræftens Bekæmpelse - Dk<br>ýþ <<br>spolitikker<br>else<br>spolitikker<br>Medtag et link til siden med mine booki | es til din mailbesked.<br>✓ Omdøb<br>✓ A ✓ I≣ I≡ +E →E 1<br>ger i min signatur | Slet | Q |   |

 Udfyld nu signaturen med den ønskede tekst og evt. billede Du kan ændre skrifttype og skriftstørrelse ved at markere teksten og derefter vælge skrifttype og størrelse i menuen.

| Mailsignatur         ediger og vælg signaturer, der automatisk føjes til din mailbesked.         pret og rediger signaturer         + Ny signatur         Ny signatur         Ny signatur         Ny signatur         Verdevenlig hilsen         Arial       12       B       I       I                                                                                                    |  |
|----------------------------------------------------------------------------------------------------|--|
| ediger og vælg signaturer, der automatisk føjes til din mailbesked.<br>pret og rediger signaturer<br>► Ny signatur<br>Ny signatur<br>Ny signatur<br>Med venlig hilsen<br>Arial v 12 v B I U & v A v ⊕ v<br>Jens Hansen<br>Frivillig<br>Medtag et link til siden med mine bookinger i min signatur                                                                                                    |  |
| pret og rediger signaturer<br>Ny signatur<br>Ny signatur<br>Ned venlig hilsen<br>Arial ↓ 12 ↓ B I U L ↓ A ↓ G ↓ H ↓<br>Jens Hanson<br>Frivillig<br>Medtag et link til siden med mine bookinger i min signatur                                                                                                    |  |
| Hy signatur       ✓       Omdøb       Slet         Med venlig hilsen       Arial       ✓       12       B       I       U       ∠       △       △       √       ✓         Jens Hansen       Frivillig       Frivillig       I       U       ∠       △       ✓       √       ✓       ✓       ✓       ✓       ✓       ✓       ✓       ✓       ✓       ✓       ✓       ✓       ✓       ✓       ✓       ✓       ✓       ✓       ✓       ✓       ✓       ✓       ✓       ✓       ✓       ✓       ✓       ✓       ✓       ✓       ✓       ✓       ✓       ✓       ✓       ✓       ✓       ✓       ✓       ✓       ✓       ✓       ✓       ✓       ✓       ✓       ✓       ✓       ✓       ✓       ✓       ✓       ✓       ✓       ✓       ✓       ✓       ✓       ✓       ✓       ✓       ✓       ✓       ✓       ✓       ✓       ✓       ✓       ✓       ✓       ✓       ✓       ✓       ✓       ✓       ✓       ✓       ✓       ✓       ✓       ✓       ✓       ✓       ✓       ✓       ✓       ✓       ✓                                                                                                    |  |
| Ny signatur     ✓     Omdøb     Slet       Med venlig hilsen     Arial     < 12     > B     I     I                                                                                                    |  |
| Med venlig hilsen       Arial       12       B       I       I <td></td>                                                                                                    |  |
| Jens Hansen         Frivillig         Image: Second Second |  |
| Frivillig<br>■ 🍕 🗛 A <sup>©</sup> B I U 🖉 ∨ A ∨ 🚍 😑 +E +E » Ε Ξ Ξ 🕾 …<br>□ Medtag et link til siden med mine bookinger i min signatur                                                                                                    |  |
| Solution A A <sup>o</sup> B I U ∠ × A × ≡ ≡ +€ +€ * E * E ≡ ≡ ∞ ···· Medtag et link til siden med mine bookinger i min signatur                                                                                                    |  |
| Medtag et link til siden med mine bookinger i min signatur                                                                                                    |  |
| Medtag et link til siden med mine bookinger i min signatur                                                                                                    |  |
| Medtag et link til siden med mine bookinger i min signatur                                                                                                    |  |
| Medtag et link til siden med mine bookinger i min signatur                                                                                                    |  |
| Medtag et link til siden med mine bookinger i min signatur                                                                                                    |  |
|                                                                                                    |  |
|                                                                                                    |  |
| ælg standardsignaturer                                                                                                    |  |
| or nye meddelelser:                                                                                                    |  |
| Ny signatur                                                                                                    |  |
| r svar og videresendersen:                                                                                                    |  |
| 1eddelelsesformat                                                                                                    |  |
| Game                                                                                                    |  |

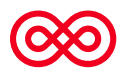

- 5. Når du er færdig med at tilføje tekst, trykker du på Gem
- 6. Vælg derefter standardsignatur. Bemærk, at hvis du ønsker at bruge den samme signatur til både når du sender mails samt til svar og videresendelser, skal du vælge din nye signatur i begge lister.

| or nye meddelelser: Ny signatur         | ~ |   |  |
|-----------------------------------------|---|---|--|
| il svar og videresendelser: Ny signatur |   | ~ |  |
|                                         |   |   |  |
| Aeddelelsesformat                       |   |   |  |

- 7. Tryk derefter på **Gem** igen.
- 8. Nu har du oprettet en email-signatur, som automatisk bliver indsat i bunden af de emails, du sender, når du sender emails via en internetbrowser på din computer/tablet.

## Opsætning af email-signatur i Outlook app på telefon

Hvis du sender emails med din telefon via Outlook app'en, følger signaturen ikke automatisk med, men du kan opsætte en email-signatur i appen.

Følg nedenstående trin

Sørg for at din email-konto er sat op i Outlook app'en.
 Brug evt. den separate vejledning til opsætning af email-konto på telefon først.

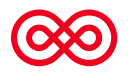

2. Når den email-konto er opsat i Outlook app'en, skal du trykke på dit profilbillede i øverste venstre hjørne

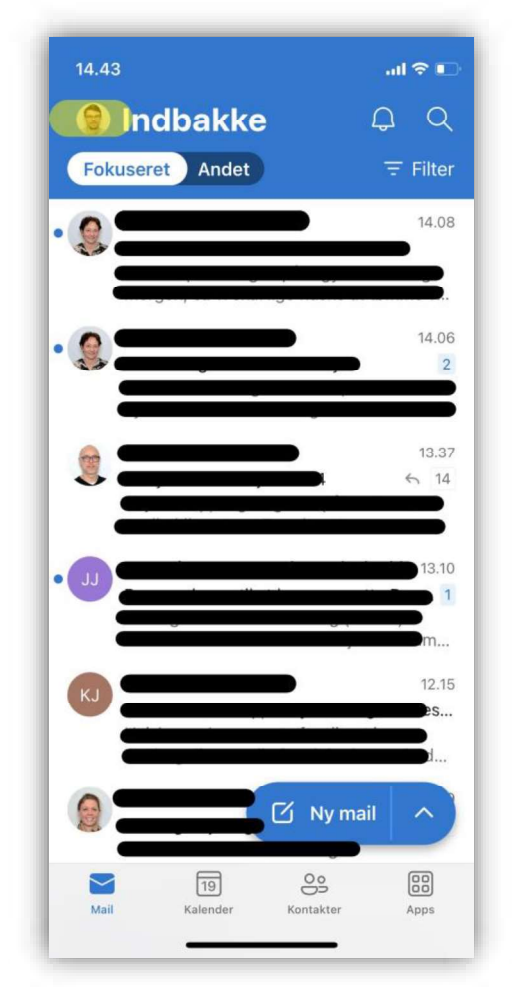

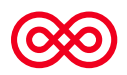

- 14.43 .ul 🗟 Microsoft 365 6 D Favoritter 0 0 Indbakke 12 ➢ Sendt .06 ी Slettet 2 se 8 Indbakke 12 > 14 🔊 Kladder 3 13.10 Arkivér es Grupper 3 m... 12.15 前 Slettet > S.... Co Uønsket C RSS-abonnementer ? C Samtalehistorik
- 4. Tryk derefter på Signatur

| ×    | Indstillinger                            |     |     |
|------|------------------------------------------|-----|-----|
| Hurt | ige indstillinger                        |     |     |
| Ģ    | Skærm og Udseende                        |     | 2   |
| a    | Signatur                                 |     |     |
| 6    | Autosvar                                 | Fra |     |
| Q    | Beskeder og lyde                         |     |     |
| Gen  | erelt                                    |     |     |
| 2    | Konti                                    |     |     |
|      | Mail                                     |     |     |
|      | Kalender                                 |     |     |
| 89   | Kontakter                                |     | 100 |
| ĉ    | Adgangskode                              | Ò   |     |
| 00   | Beskyttelse af personlige<br>oplysninger |     | 3   |
| Ang  | iv standardmailapp                       |     |     |

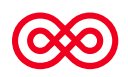

3. Tryk derefter på tandhjulet nederst til venstre

5. Herefter får du mulighed for at indsætte den ønskede tekst til email-signatur. Man kan med fordel opsætte sin e-mail signatur på sin computer. Og derefter sende en email til dig selv. På telefonen, kan du kopiere signaturteksten fra din mail og sætte ind i opsætningen. På den måde slipper du for at skrive hele signaturteksten igen på din telefon.

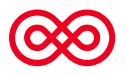